# Configuración de la integración de dominios VM con ACI y UCS serie B

### Contenido

Introducción Prerequisites Requirements Componentes Utilizados Configurar Crear el dominio VM Verifique que el DVS se haya creado en vCenter Cree/verifique que CDP o LLDP estén habilitados en los vNIC de UCS Configure las políticas de vSwitch en APIC para UCS B Verificación Troubleshoot

## Introducción

Este documento describe los pasos de configuración necesarios para integrar una serie B de Cisco Unified Computing System (UCS) en un fabric de Application Centric Infrastructure (ACI) que aproveche la integración de dominios de Virtual Machine Manager (VM).

### Prerequisites

#### Requirements

No hay requisitos específicos para este documento.

#### **Componentes Utilizados**

La información que contiene este documento se basa en estas versiones de software y hardware.

- Un fabric ACI que consta de dos switches de columna y dos switches de hoja
- Un chasis UCS serie B con dos fabric interconnects
- Servidores blade UCS serie B con VMware ESXi
- Un controlador de infraestructura de políticas de aplicaciones (APIC)

The information in this document was created from the devices in a specific lab environment. All of the devices used in this document started with a cleared (default) configuration. If your network is live, make sure that you understand the potential impact of any command.

## Configurar

Crear el dominio VM

La mayor parte de esta configuración es similar a la implementación de un dominio VM en cualquier hardware de servidor. Existen ciertas limitaciones para las que la solución temporal es configurar el APIC de una determinada manera. Estas configuraciones de solución temporal se describen específicamente en este procedimiento.

1. Cree un conjunto de VLAN dinámicas. Desde la interfaz de usuario APIC, elija Fabric > Access Policies > Pools > VLAN > Create VLAN Pool.

| System    | Tenai       | nts        | Fabric   | Virtu | ial Netw   | rorkin | ig- |
|-----------|-------------|------------|----------|-------|------------|--------|-----|
| Inve      | ntory       | Fabric     | Policies | Acce  | ss Policie | s 🔸    | -   |
| Dolicios  |             |            |          |       |            | -      | -   |
| FUICIES   | >           |            |          |       | U          | ા      | 0   |
| > C Quic  | k Start     |            |          |       |            |        |     |
| > 📰 Swit  | ches        |            |          |       |            |        |     |
| > 📰 Mod   | ules        |            |          |       |            |        |     |
| > 📰 Inter | faces       |            |          |       |            |        |     |
| > 📰 Polic | cies        |            |          |       |            |        |     |
| V 🖬 Pool  | s 🧹         | /          |          |       |            |        |     |
| 🖬 v       | LAN         | Create V   | LAN Pool | -     |            |        |     |
| > 🖬 v     | XLAN        |            |          |       |            |        |     |
| > 📰 v     | /SAN        |            |          |       |            |        |     |
| > 📰 v     | SAN Attr    | ibutes     |          |       |            |        |     |
| > 📰 N     | Aulticast / | Address    |          |       |            |        |     |
| > 📰 Phys  | sical and   | External [ | Domains  |       |            |        |     |

2. Cuando se abra la ventana Create VLAN Pool, ingrese esta información: Introduzca el nombre del conjunto en el campo Nombre.Haga clic en Asignación dinámica.Haga clic en el símbolo Bloques de cierre (+) más e introduzca el Intervalo de bloques de encapsulado en los campos Rango del cuadro de diálogo Crear rangos.Haga clic en Asignación dinámica para el campo Modo de asignación.Haga clic en External o On the wire encapsulations.Click OK.Haga clic en Submit (Enviar).

| A Na. | Create VI AN          | Pool                       |                                   |              | 00                   |
|-------|-----------------------|----------------------------|-----------------------------------|--------------|----------------------|
|       | Specify the Pool ide  | n UUI                      |                                   |              | 90                   |
|       | Specify the Pool lde  | antry                      |                                   |              |                      |
|       | Descriptio            | on: optional               |                                   |              |                      |
|       |                       |                            |                                   |              |                      |
|       | Allocation Mod        | de: Dynamic Allocation     | Static Allocation                 |              |                      |
|       | Encap Block           | ks:                        |                                   |              |                      |
|       |                       | VLAN Range                 | Allocation Mode                   | Role         | Ŧ                    |
| Crea  | ate Dances            |                            |                                   |              | 00                   |
| Snooi | fu the Energy Plack I | lance                      |                                   |              |                      |
| Speci | Type: VIA             | kange                      |                                   |              |                      |
|       | Range: VLA            | AN 🗸 100                   | - VLAN 🗸 199                      |              |                      |
|       | -                     | Integer Value              | Integer Value                     |              |                      |
|       | Allocation Mode: D    | ynamic Allocation Inhe     | erit allocMode from parent Static | Allocation   |                      |
|       | Role: E               | xternal or On the wire enc | apsulations Internal              |              |                      |
|       | 1                     |                            |                                   |              |                      |
|       |                       |                            |                                   |              |                      |
|       |                       |                            |                                   | С            | ancel OK             |
|       |                       |                            |                                   |              |                      |
| Cre   | ate VLAN Po           | loc                        |                                   |              | <b>?</b> ⊗           |
| Spec  | ify the Pool ident    | ity                        |                                   |              |                      |
|       | Name:                 | Demo-pool                  |                                   |              |                      |
|       | Description:          | optional                   |                                   |              |                      |
|       |                       |                            |                                   |              |                      |
|       | Allessies Moder       |                            | Constant Allegan discus           |              |                      |
|       | Allocation Mode:      | Dynamic Allocation         | Static Allocation                 |              |                      |
|       | Encap Blocks:         |                            |                                   |              | <b>¥</b> +           |
|       |                       | VLAN Range                 | Allocation Mode                   | Role         |                      |
|       |                       | [100-199]                  | Inherit allocMode fro             | m par Extern | al or On the wire en |
|       |                       |                            |                                   |              |                      |
|       |                       |                            |                                   |              |                      |
|       |                       |                            |                                   |              |                      |
|       |                       |                            |                                   |              |                      |
|       |                       |                            |                                   |              |                      |
|       |                       |                            |                                   |              | ~                    |
|       |                       |                            |                                   |              |                      |

3. Desde la interfaz de usuario de APIC, elija Virtual Networking > VMware > Create vCenter

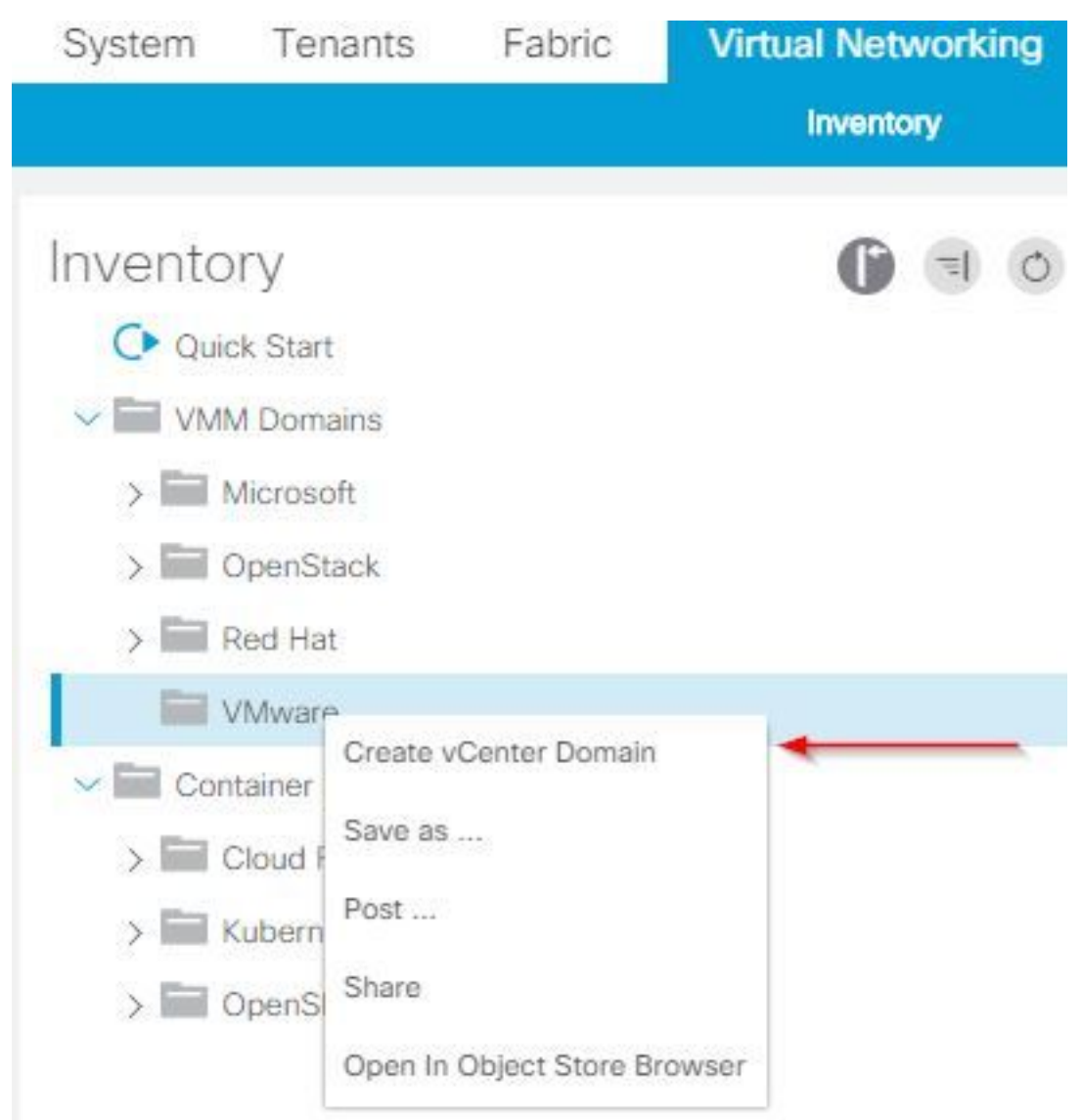

#### Domain.

4. Cuando aparezca la ventana Create vCenter Domain (Crear dominio de vCenter), introduzca esta información: Introduzca el nombre de dominio en el campo Virtual Switch Name (Nombre del switch virtual).Haga clic en VMWare vSphere Distributed Switch.Elija (crear si es necesario) Demo-AEP de la lista desplegable Perfil de entidad adjunta asociado.Elija Demo-Pool (Dynamic) en la lista desplegable VLAN Pool.Haga clic en el símbolo vCenter Credentials (+) plus e introduzca la información de credenciales de vCenter en el cuadro de diálogo Create vCenter Credential (Crear credenciales de vCenter).Click OK.Haga clic en Submit

(Enviar).

| Create vCenter Domain             | <b>0 8</b>                                                |
|-----------------------------------|-----------------------------------------------------------|
| Specify vCenter domain users and  | controllers                                               |
|                                   | ne: Demo-VMM                                              |
| Virtual Swit                      | ch: VMware vSphere Distributed Switch Cisco AVS Cisco AVE |
| Associated Attachable Entity Prof | ile: Demo-AEP 🗸 🔽                                         |
| Delimi                            | ter:                                                      |
| Enable Tag Collecti               |                                                           |
| Access Mo                         | de: Read Only Mode Read Write Mode                        |
| Endpoint Retention Time (second   | ts): 0 🗘                                                  |
| >VLAN Po                          | pol: Demo-pool(dynamic) V                                 |
| Security Domai                    | ns: +                                                     |
|                                   | Name Description                                          |
|                                   |                                                           |
| vCenter Credenti                  | als: +                                                    |
|                                   | Profile Name Username Description                         |
| Create vCenter                    | Credential 📀 🛇                                            |
| opeony account prom               |                                                           |
| Name:                             | Demo-VMM-Creds                                            |
| Description:                      | optional                                                  |
| 8                                 |                                                           |
| Username:                         | root                                                      |
| Password:                         |                                                           |
| Confirm Password:                 |                                                           |
|                                   | Cancel OK                                                 |

5. Haga clic en el encabezado (+) más por vCenter de la ventana Create vCenter Domain (Crear dominio de vCenter); puede que sea necesario desplazarse hacia abajo para verlo. Introduzca esta información cuando aparezca la ventana Create vCenter Controller:

| vCenter: |      |    |      |                  | + |
|----------|------|----|------|------------------|---|
|          | Name | IP | Туре | Stats Collection |   |

Introduzca el nombre de host o la dirección IP en el campo Nombre de host (o Dirección IP).Elija **vCenter Default** en la lista desplegable Versión DVS.Introduzca el nombre del Data Center en el campo Data Center.Elija **Demo-VM-Creds** en la lista desplegable Credencial asociada.Click OK.Haga clic en Submit (Enviar).

| Add vCenter Co             | ntroller         | · · ·    | 08        |
|----------------------------|------------------|----------|-----------|
| Specify controller profile | е                |          |           |
| vCenter Controlle          | er               |          |           |
| Name:                      | Demo-vCenter     |          |           |
| Host Name (or IP Address): | 192.168.100.50   |          |           |
| DVS Version:               | vCenter Default  | ~        |           |
| Stats Collection:          | Disabled Enabled |          |           |
| Datacenter:                | jristain         |          |           |
| Management EPG:            | select an option | <b>~</b> |           |
| Associated Credential:     | Demo-VMM-Creds   | ~        |           |
|                            |                  |          |           |
|                            |                  |          |           |
|                            |                  |          |           |
|                            |                  |          |           |
|                            |                  |          |           |
|                            |                  |          | Cancel OK |

#### Verifique que el DVS se haya creado en vCenter

Debería ver algunas tareas nuevas en la ventana Tareas recientes y la adición de un switch virtual distribuido (DVS) en el servidor vCenter:

| Recent Tasks                                                                                                    |            |           |         |              |                |                      |
|----------------------------------------------------------------------------------------------------|------------|-----------|---------|--------------|----------------|----------------------|
| Name                                                                                                    | Target     | Status    | Details | Initiated by | vCenter Server | Requested Start Ti 💎 |
| Create a vSphere Distributed Switch                                                                                       | Demo-VMM   | Completed |         | root         | JRISTAIN-VCE   | 4/9/2015 10:38:57 AM |
| Create alarm                                                                                                    | Demo-VMM   | Completed |         | root         | JRISTAIN-VCE   | 4/9/2015 10:38:57 AM |
| Create alarm                                                                                                    | 📁 Demo-VMM | Completed |         | root         | JRISTAIN-VCE   | 4/9/2015 10:38:56 AM |
| Create folder                                                                                                    | jristain   | Completed |         | root         | JRISTAIN-VCE   | 4/9/2015 10:38:56 AM |
| <ul> <li>JRISTAIN-VCENTER</li> <li>jristain</li> <li>Demo-VMM</li> <li>Demo-VMM</li> <li>Demo-VMM-DVUplinks-63</li> </ul> |            |           |         |              |                |                      |

Al implementar UCS B en ACI, puede elegir el protocolo de detección que desea utilizar para descubrir los hosts. En esta sección se explica cómo configurar cada tipo en UCS Manager.

De forma predeterminada, Cisco Discovery Protocol (CDP) está desactivado en la tarjeta de interfaz de red virtual (vNIC) de UCS porque la política de control de red predeterminada tiene CDP desactivado. Para habilitar CDP, puede modificar la política de control de red predeterminada o crear una nueva con CDP habilitado. A continuación, aplique esa política a cada vNIC en cada perfil de servicio. En este ejemplo, se modifica la política de control de red predeterminada, ya que todos los perfiles de servicio lo utilizan de forma predeterminada:

| Equipment Servers LAN SAN VM Admin                                                                                                    | General | Events                                         |                                                                                                    |                                                                                                    |
|----------------------------------------------------------------------------------------------------|---------|------------------------------------------------|----------------------------------------------------------------------------------------------------|----------------------------------------------------------------------------------------------------|
| Filter: Al                                                                                                    | Actio   | ns                                             | Properties                                                                                                    |                                                                                                    |
| Filter: Al         LAN         Appliances         Internal LAN         Policies         LAN Cloud         Policies         Internal LAN         Policies         Internal LAN         Policies         Policies         Policies         Policies         Policies         Policies         Policies         Policies         Policies         Policies         Policies         Policies         Policies         Policies         Policies         Policies         Pilow Control Policies         Pilow Control Policies         Pilow Control Policies         Pilow Multicast Policies         Pilow Network Control Policies         Pilow Control Policies         Pilow Control Policies         Pilow Control Policies         Pilow Control Policies         Pilow Control Policies         Pilow Control Policies         Pilow Control Policies         Pilow Control Policies         Pilow Control Policies         Pilow Control Policies         Pilow Control Polici | Actio   | ns<br>Delete<br>Show Policy Usage<br>ae Global | Properties<br>Nam<br>Descriptio<br>Owne<br>CD<br>MAC Register Mod<br>Action on Uplink Fa<br>MAC Security<br>Forge: • Allo | e: default<br>n:<br>sr: Local<br>P: Olisabled O Enabled<br>e: Only Native Vlan O All Host Vlans<br>sl: Link Down O Warning<br>w O Deny |
| default                                                                                                    |         |                                                |                                                                                                    |                                                                                                    |

Si utiliza una política diferente, asegúrese de agregar esa política a las vNIC en cada perfil de servicio:

| Equipment Servers LAN SAN VM Admin General VLANs Statistics Faulte                                                                                                    | s Events                                                                                                    |
|----------------------------------------------------------------------------------------------------|----------------------------------------------------------------------------------------------------|
| Filter: Al Fault Summary                                                                                                    | Properties                                                                                                    |
| Filter:       Al         Servers       Service Profiles         Service Profiles       ACI-SOL1 (Joey)         Service Profiles       Modify VLANs         Service Profiles       Modify VLANs         Service Profiles       Modify VLANs         Service Profiles       Modify VLANs         Service Profiles       Modify VLANs         Service Profiles       Modify VLANs         Service Profiles       Modify VLANs         Service Profile       Modify VLANs         Service Profile       Modify VLANs         Service Profile       Modify VLANs         Service Profile       Modify VLANs         Service Profile       Modify VLANs         Service Profile       Modify VLANs         Service Profile       Modify VLANs         Service Profile       Modify VLANs         Service Profile       Modify VLANs         Service Profile       Modify VLANs         Service Profile       Service Profile         Service Profile       Service Profile         Service Profile       Service Profile         Service Profile       Service Profile         Service Profile       Service Profile         Service Profile       Service Profile | Properties         Name: Data-A         MAC Address: 00:25:85:10:14:18         MAC Pool: default         MAC Pool: default         MAC Pool: default         MAC Pool: Distance: crg:root/mcc:pool/default         Pabric ID:       Fabric A       Fabric B       Enable Fallower         Owner:       Logical         Type:       Ether         Equipment:       syn/chassis -1/blade -1/adaptor -1/host-oth -2         Boot Device:       Disabled         MTU:       ISOO         Virtualization Preference:       NONE         Template Name:       States         Operational Speed:       Line Rate         States       Operational Speed:       Line Rate         QuS Policy: <not set="">          QuS Policy:       <not set="">          QuS Policy:       <not set="">          Network Control Policy:       <not set="">          Network Control Policy:       <not set="">          Network Control Policy:       <not set="">          Domain Policies           Optimic States Threshold Policy:           Optimic States        &lt;</not></not></not></not></not></not> |

En la versión 2.2(4b) y posteriores, UCS admite protocolo de detección de capa de enlace (LLDP) desde los Fabric Interconnects hasta los blades. Esto significa que también puede utilizar LLDP para detectar los hosts en vCenter y el fabric si ejecuta esta versión o posterior. La configuración es exactamente la misma que la anterior, pero usted habilitaría LLDP en ambas direcciones:

| <b>A</b>                                     | Create Network Control Policy                            | x  |
|----------------------------------------------|----------------------------------------------------------|----|
| Create Netv                                  | vork Control Policy                                      | 0  |
| Name:<br>Description:                        | Disabled Contraction Enabled                             |    |
| MAC Register Mode:<br>Action on Uplink Fail: | Only Native Vlan O All Host Vlans     Unk Down O Warning |    |
| MAC Security<br>Forge: • Allow               | O Deny                                                   |    |
| LLDP<br>Transmit: Disa<br>Receive: Disa      | abled  Enabled Enabled                                   |    |
|                                              | OK Canc                                                  | el |

#### Configure las políticas de vSwitch en APIC para UCS B

De forma predeterminada en el DVS, el protocolo de detección utilizado es LLDP. Esto está bien para cualquier servidor que admita LLDP, pero los blades de la serie B de UCS solamente admiten LLDP en la versión 2.2(4b) de UCSM y posteriores. Debido a esto, ESXi no puede informar la información LLDP al APIC, a menos que esté en el código correcto.

Como alternativa a LLDP, utilice CDP para detectar los hosts. Para que el DVS utilice CDP, configure una política vSwitch en el dominio de VM que tenga CDP habilitado y LLDP inhabilitado.

Junto con esto, el único mecanismo de balanceo de carga soportado cuando se utiliza la serie B de UCS es Route Based on Originating Virtual Port . Si configura una política **mac-pinning**,

programa los grupos de puertos para utilizar este mecanismo. Esto es muy importante para evitar la pérdida de paquetes.

1. Desde la interfaz de usuario de APIC, elija Virtual Networking > VMware > Dominio Configurado > Crear Políticas de VSwitch.

| Inventory                                                                    | G                                                                                                    |    | 0 |
|------------------------------------------------------------------------------|----------------------------------------------------------------------------------------------------|----|---|
| Ouick Start                                                                  |                                                                                                    |    |   |
| VMM Domains                                                                  |                                                                                                    |    |   |
| > 📰 Microsoft                                                                |                                                                                                    |    |   |
| > CpenStack                                                                  |                                                                                                    |    |   |
| > 📰 Red Hat                                                                  |                                                                                                    |    |   |
| VMware                                                                       |                                                                                                    |    |   |
| Demo-VMM     Demo-VMM     Controllers     Trunk Port C     Container Domains | Create VSwitch Policies<br>Migrate to Cisco AVE<br>Delete<br>Save as<br>Post<br>Share<br>Open In Object Store Brows | er |   |

2. En este momento, se mostrará una advertencia para avisarle de que se ha creado una política de VSwitch predeterminada.

| Properties                                |                                |                        |     |   |
|-------------------------------------------|--------------------------------|------------------------|-----|---|
| Name:                                     | Demo-VMM                       |                        |     |   |
| Virtual Switch:                           | Distributed Switch             |                        |     |   |
| Associated Attachable Entity<br>Profiles: | <ul> <li>Name</li> </ul>       |                        |     |   |
| romos.                                    | Demo-AEP                       |                        |     |   |
|                                           | Warning<br>VSwitch<br>created. | Policy Container has b | een |   |
| Encapsulation:                            | vla                            | ОК                     |     |   |
| Configure Infra Port Groups:              | To configure port groups fo    | r virtual apic         |     |   |
| Delimiter:                                |                                |                        |     |   |
| Enable Tag Collection:                    |                                |                        |     |   |
| Access Mode:                              | Read Only Mode                 | Read Write Mode        |     |   |
| Endpoint Retention Time (seconds):        | 0                              |                        |     |   |
| VLAN Pool:                                | Demo-pool(dynamic)             | ~ 🖉                    |     |   |
| Security Domains:                         |                                |                        |     | + |
|                                           | 🔺 Name                         | Descript               | ion |   |
|                                           | No Security Domains Di         | scovered               |     |   |

3. Acepte el mensaje de advertencia y navegue a la ficha Política de Vswitch bajo el Dominio de VM: Elija o cree una política CDP donde CDP está habilitado.Elija o cree una política de canal de puerto con el modo de clics seleccionado.Elija o cree una política LLDP donde CDP está inhabilitado.Haga clic en Submit (Enviar).Nota: Si está en UCSM 2.2(4b) o posterior y desea utilizar LLDP, puede activar LLDP en esta política de vSwitch ya que UCS lo admite. Este ejemplo es sólo para las versiones UCSM que no soportan LLDP, o si se desea CDP. Si tanto LLDP como CDP están habilitados, LLDP toma prioridad

| Domain - Demo-VMM                         | • •                                   |
|-------------------------------------------|---------------------------------------|
|                                           | Policy Operational Associated EPGs    |
|                                           | General VSwitch Policy Faults History |
| 8 🕐 🙆 🕐                                   | 0 ± **-                               |
| Properties                                |                                       |
| Port Channel Policy: MAC-pinning 🗸 🖉      |                                       |
| LLDP Policy: LLDP_off                     |                                       |
| CDP Policy: CDP_on V                      |                                       |
| NetFlow Exporter Policy: select an option |                                       |

Después de hacer clic en **Enviar**, puede ver que el DVS se ha reconfigurado en el vCenter:

| _                                                                                                    | _ | _ | _ |
|----------------------------------------------------------------------------------------------------|---|---|---|
| Character of the local division of the local division of the local |   |   |   |
|                                                                                                    |   |   |   |
|                                                                                                    |   |   |   |

mmary Networks Ports Resource Allocation Configuration Virtual Machines Hosts Tasks & Events Alarms Permissions Remove Add Host... Manage Hosts... Nev

| Demo-VMM 🕕 |  |
|------------|--|
|------------|--|

| 0                                                     | Demo-V                                                                                                    | /MM Settings |
|-------------------------------------------------------|----------------------------------------------------------------------------------------------------|--------------|
| Properties Network Adapters P<br>General<br>Adivanced | rivate VLAN NetFlow Port<br>Advanced<br>Maximum MTU:<br>Discovery Protocol<br>Status:<br>Type:<br>Operation:<br>Administrator Contact Inf<br>Name:<br>Other details: | Mirroring    |
| Неір                                                  |                                                                                                    | OK Cancel    |

También puede verificar que los vmnics vean la información CDP de Fabric Interconnect:

| E De                       | emo-VMM-DVUplinks-63 💿 📝                |
|----------------------------|-----------------------------------------|
|                            | uplink1(1NICAdapter)                    |
|                            | mnic4 14.2.104.48                       |
| Cisco Discovery Protocol   | ×                                       |
| Craco Dracordy Frontia     | ~ ~ ~ ~ ~ ~ ~ ~ ~ ~ ~ ~ ~ ~ ~ ~ ~ ~ ~ ~ |
| Properties                 |                                         |
| Version:                   | 2                                       |
| Timeout:                   | 0                                       |
| Time to live:              | 129                                     |
| Samples:                   | 1517                                    |
| Device ID:                 | aci-sol-calo-ucsb-A(SSI18220541)        |
| IP Address:                | 14.2.104.23                             |
| Port ID:                   | Vethernet813                            |
| Software Version:          | Cisco Nexus Operating System (          |
| Hardware Platform:         | UCS-FI-6248UP                           |
| IP Prefix:                 | 0.0.0                                   |
| IP Prefix Length:          | 0                                       |
| VLAN:                      | 1                                       |
| Full Duplex:               | Disabled                                |
| MTU:                       | 1500                                    |
| System Name:               | aci-sol-calo-ucsb-A                     |
| System OId:                | 1.3.6.1.4.1.9.12.3.1.3.1062             |
| Management Address:        | 14.2.104.23                             |
| Location:                  | snmplocation                            |
| Peer Device Capability Ena | bled                                    |
| Router:                    | No                                      |
| Transparent Bridge:        | No                                      |
| Source Route Bridge:       | No                                      |
| Network Switch:            | Yes                                     |
| Host:                      | No                                      |
| IGMP:                      | Yes                                     |
| Repeater:                  | No                                      |

4. Verifique que la "Ruta basada en el puerto virtual de origen" esté programada en los grupos de puertos. Haga clic con el botón derecho del ratón en un grupo de puertos en la ficha Networking y edite la configuración para verificar esto:

| Ø                                                                                                    | Joey-Tenant Joey-Profile Joe                                                                                                    | ey-EPG1-BD1 Settings                                        | <b>– – ×</b> |
|----------------------------------------------------------------------------------------------------|----------------------------------------------------------------------------------------------------|-------------------------------------------------------------|--------------|
| General<br>Policies<br>Security<br>Traffic Shaping<br>VLAN<br>Teaming and Failover<br>Resource Allocation<br>Monitoring<br>Miscellaneous<br>Advanced | Policies<br>Teaming and Failover<br>Load Balancing:<br>Network Failover Detection:<br>Notify Switches:<br>Failback:<br>Failover Order<br>Select active and standby uplinks. D<br>order specified below.<br>Name<br>Active Uplinks<br>uplink1<br>uplink2<br>uplink3<br>uplink4<br>uplink5<br>uplink6<br>uplink7<br>< | Procession originating vi<br>Link status only<br>Yes<br>Yes | rtual port   |
| Help                                                                                                    |                                                                                                    | c                                                           | Ж Cancel     |

### Verificación

Use esta sección para confirmar que su configuración funciona correctamente.

Después de realizar estos cambios, vCenter debe notificar al APIC acerca de la información CDP. Para verificar esto, verifique el inventario del dominio de VM.

Desde la interfaz de usuario de APIC, elija Virtual Networking > Inventory > VMware > Domain > Controllers > vCenter > Hypervisors > Hypervisor > General para ver la ventana Propiedades.

| System        | Tenants           | Fabric        | Virtual Networking | L4 L7 Services    | Admin                                        | Opera         | tions                           | Apps                                |                |         |                 |             |            |
|---------------|-------------------|---------------|--------------------|-------------------|----------------------------------------------|---------------|---------------------------------|-------------------------------------|----------------|---------|-----------------|-------------|------------|
|               |                   | - 94-<br>-    | Inventory          |                   |                                              |               |                                 |                                     |                |         |                 |             |            |
| Invento       | ry                | 0 =           | (d) Hyperviso      | or - 14.2.169     | .19                                          |               |                                 |                                     |                |         |                 |             | 00         |
| C Quie        | :k Start          |               |                    |                   |                                              |               |                                 |                                     | Topology       | General | Stats           | Faults      | History    |
|               | M Domains 🔶       | _             |                    |                   |                                              |               |                                 |                                     |                | -       |                 |             |            |
| > 🕅 M         | Vicrosoft         |               | 0 0 4              |                   |                                              |               |                                 |                                     |                |         |                 |             | o <u>*</u> |
| > 🖬 🤇         | OpenStack         |               | Properties         |                   |                                              |               |                                 |                                     |                |         |                 |             |            |
| > 📰 F         | Red Hat           |               | Mana and a         | Name:             | 14.2.169.19                                  |               |                                 |                                     |                |         |                 |             |            |
| ~ 🖬 🗤         | /Mware 🛻 🗕        |               |                    | Type:             | Hypervisor H                                 | lost          |                                 |                                     |                |         |                 |             |            |
| ~ @           | Demo-VMM          | - Domain      |                    | Status:           | Powered On                                   |               |                                 | -                                   | 0.00017        |         |                 |             |            |
| ,             | Controller        | s 🔶           | -                  | Hypervisor NICs.  | <ul> <li>Name</li> </ul>                     | MAC           | State                           | Faults                              | Speed          | Mode    | Neighbor        |             |            |
|               | V 🖧 Demo-         | -vCenter-     | vCenter            |                   | vmnic0                                       | EC:BD:1       | Up                              | 0000                                | 1000 Mb        | True    |                 |             | ^          |
|               | V 🖬 Hyr           | pervisors ←   | C.C. Star          |                   | vmnic1                                       | EC:8D:1       | Down                            | 0000                                | unknown        | Unknown |                 |             |            |
|               | > 🗔               | 14.2.169.19 ┥ | Hypervisor         |                   | vmnic2                                       | 04:62:7       | Up                              | 0000                                | 10000 Mb       | True    |                 |             |            |
|               | > 🗔               | 14.2.169.20   |                    |                   | vmnic3                                       | 04:62:7       | Up                              | 0000                                | 10000 Mb       | True    |                 |             |            |
|               | > 🖬 DV:           | S - Demo-VMN  | 4                  |                   | IC C P                                       | age 1 0       | f1 > >                          | Objec                               | ts Per Page:   | 5 🗸     | Displaying O    | bjects 1 -  | 8 Of 8     |
| >             | Trunk Por         | t Groups      | •                  | Virtual Machines  | News                                         |               |                                 |                                     | Carton         |         |                 |             |            |
| 🗸 📰 Con       | tainer Domains    |               |                    | virtual macrimes. | <ul> <li>Name</li> </ul>                     |               |                                 |                                     | Status         |         |                 |             | ^          |
| > 🖬 (         | > 🔚 Cloud Foundry |               | ASAv(rrangelh)     |                   |                                              |               | Powered Off                     |                                     |                |         |                 |             |            |
| > 🕅 🛛         | > 🖿 Kubernetes    |               |                    | ASAv-transparent  |                                              |               |                                 | Powered Off                         |                |         |                 |             |            |
| > 🔛 OpenShift |                   |               |                    | ASAv-vmr          | n                                            |               |                                 | Powered O                           | ff             |         |                 |             |            |
|               |                   |               |                    |                   | ASAv1-trans-inside-host                      |               |                                 | Powered Off                         |                |         |                 |             |            |
|               |                   |               |                    |                   | ASAv1-tra                                    | ns-outside-ho | ost                             |                                     | Powered O      | ff      |                 |             | ~          |
|               |                   |               |                    |                   | I< < P                                       | age 1 O       | f 2 > >                         | Objects                             | s Per Page: 15 |         | Displaying Obje | ects 1 - 15 | Of 18      |
|               |                   |               |                    | Neighbors:        | <ul> <li>Manager</li> <li>Address</li> </ul> | ment          | Interface I                     | Name                                | Proto          |         | Neighbor        | ID          |            |
|               |                   |               |                    |                   |                                              |               | No items hi<br>Select Actions t | ave been found.<br>o create a new i | tem.           |         |                 |             |            |

En este momento, puede cambiar los parámetros de red de VM para agregar el adaptador al grupo de puertos adecuado y probar la conectividad. Los ping deben tener éxito. Si los pings no son exitosos, verifique que todos los ajustes en vCenter y en el APIC sean correctos para la detección de vecinos CDP.

### Troubleshoot

Actualmente, no hay información específica de troubleshooting disponible para esta configuración.